## BUKU MANUAL PENGGUNAAN WEBSITE (USER MANUAL)

### SISTEM INFORMASI AKADEMIK PADA SMK ITENAS KARAWANG

Siti Masturoh

2020

### Pendahuluan

Sistem Informasi Akademik pada SMK Itenas Karawng, merupakan website yang digunakan untuk sekolah SMK Itenas Karawang yang bertujuan mempermudah staf tata usaha dalam mengolah data siswa dan data guru, mempermudah wakil kurikulum, guru dan siswa dalam membuat jadwal matapelajaran dan melihat jadwal matapelajaran, mempermudah guru matapelajaran dalam memberikan nilai rapot kepada siswa. mempermudah pihak sekolah untuk memberikan informasi penting kepada masyarakat. Website ini dikembangkan oleh Siti Masturoh dan team.

#### PENGENALAN APLIKASI

Tampilan User Interface Website Sistem Informasi Akademik beberapa diantaranya :

1. Halaman Home Pengunjung

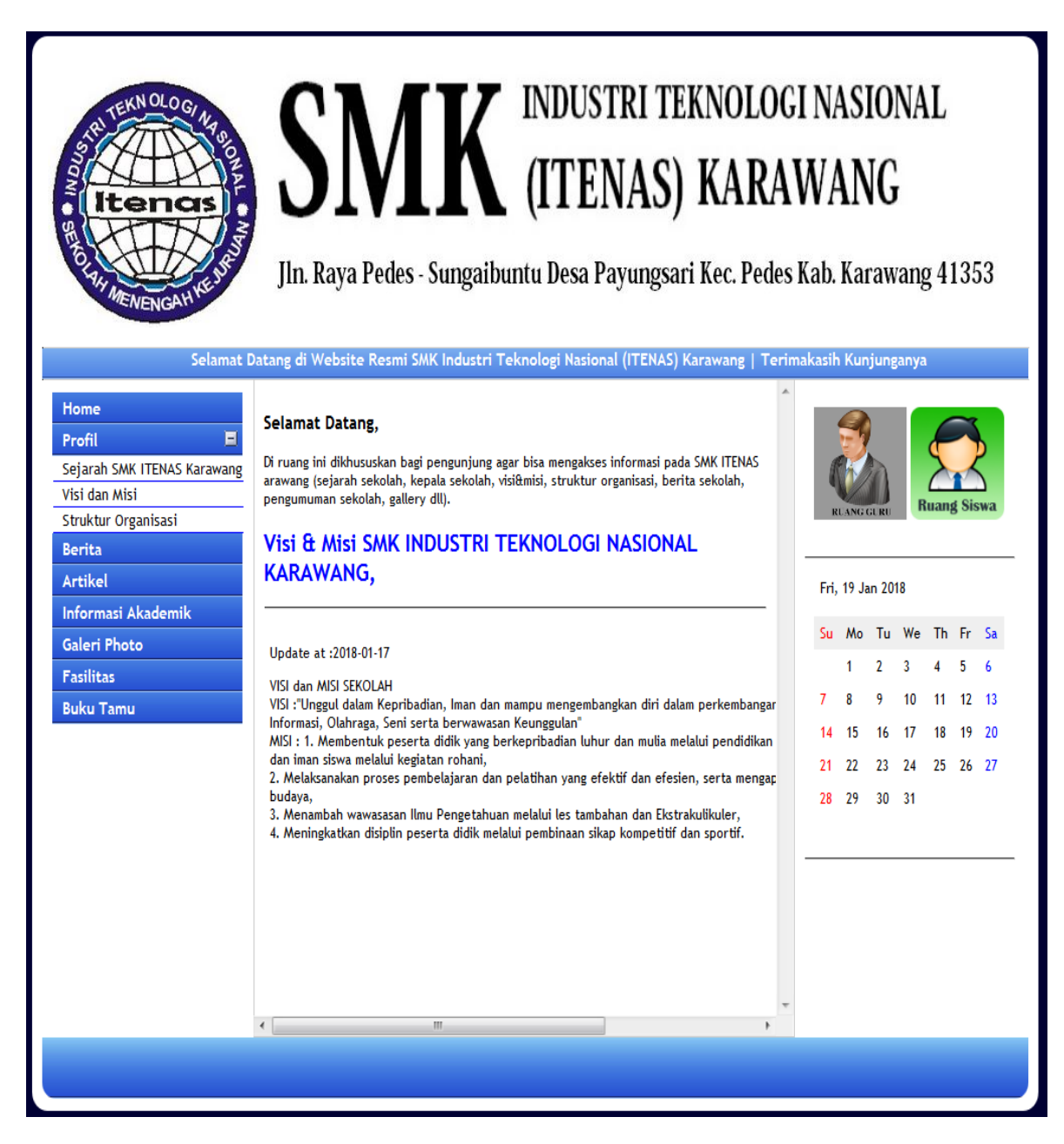

2

#### Gambar 1. Tampilan Home pengunjung

Pada gambar 1. Tampilan website pengunjung pada saat awal masuk ke situs website tersebut, para pengunjung dapat menlihat halaman-halaman yang ada pada menu-menu website seperti home, profil sekolah, berita, artikel, informasi akademik, galeri photo, fasilitas sekolah, buku tamu dan kalender. Di dalam home pengunjung juga terdapat menu login guru dan login siswa.

2. Halaman Login Admin

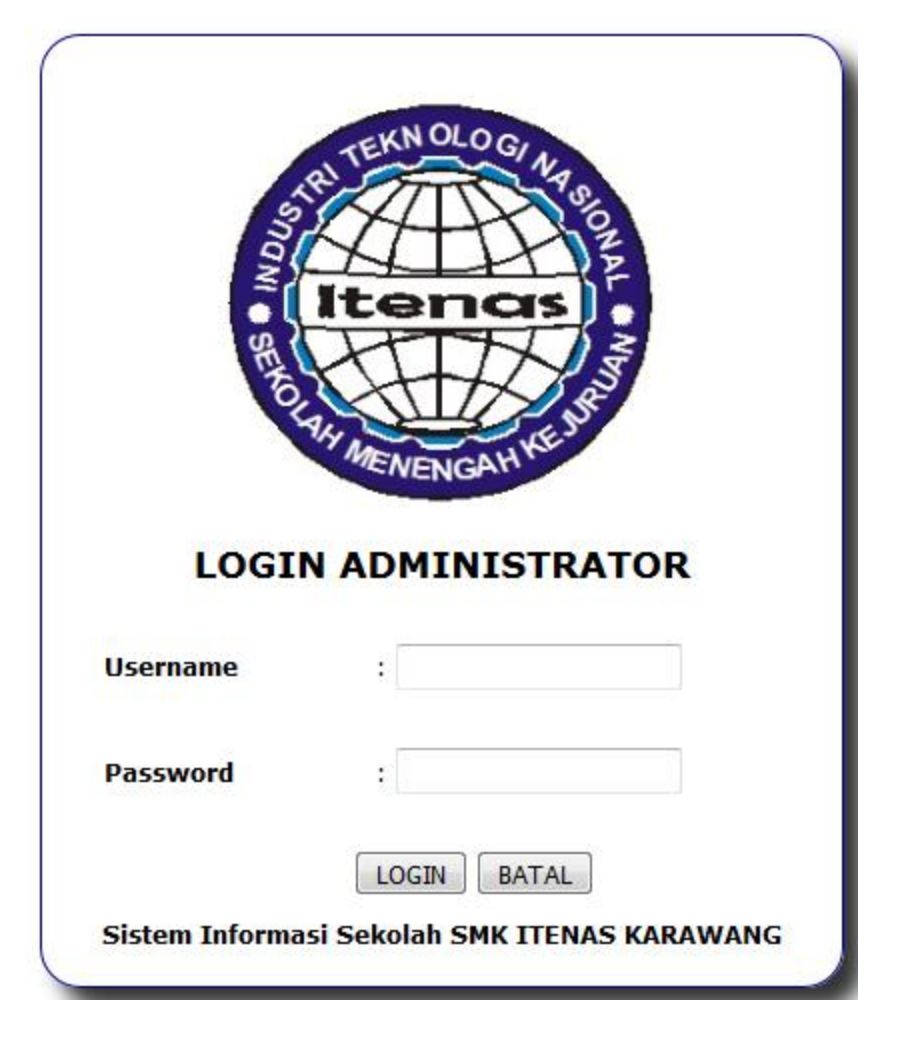

#### Gambar 2. Halaman login admin

Pada gambar 2. Tampilan login admin untuk admin masuk ke halaman admin. Admin harus memasukan username dan password lalu klik tombol login untuk masuk ke halaman menu admin.

3. Tampilan Halaman Admin

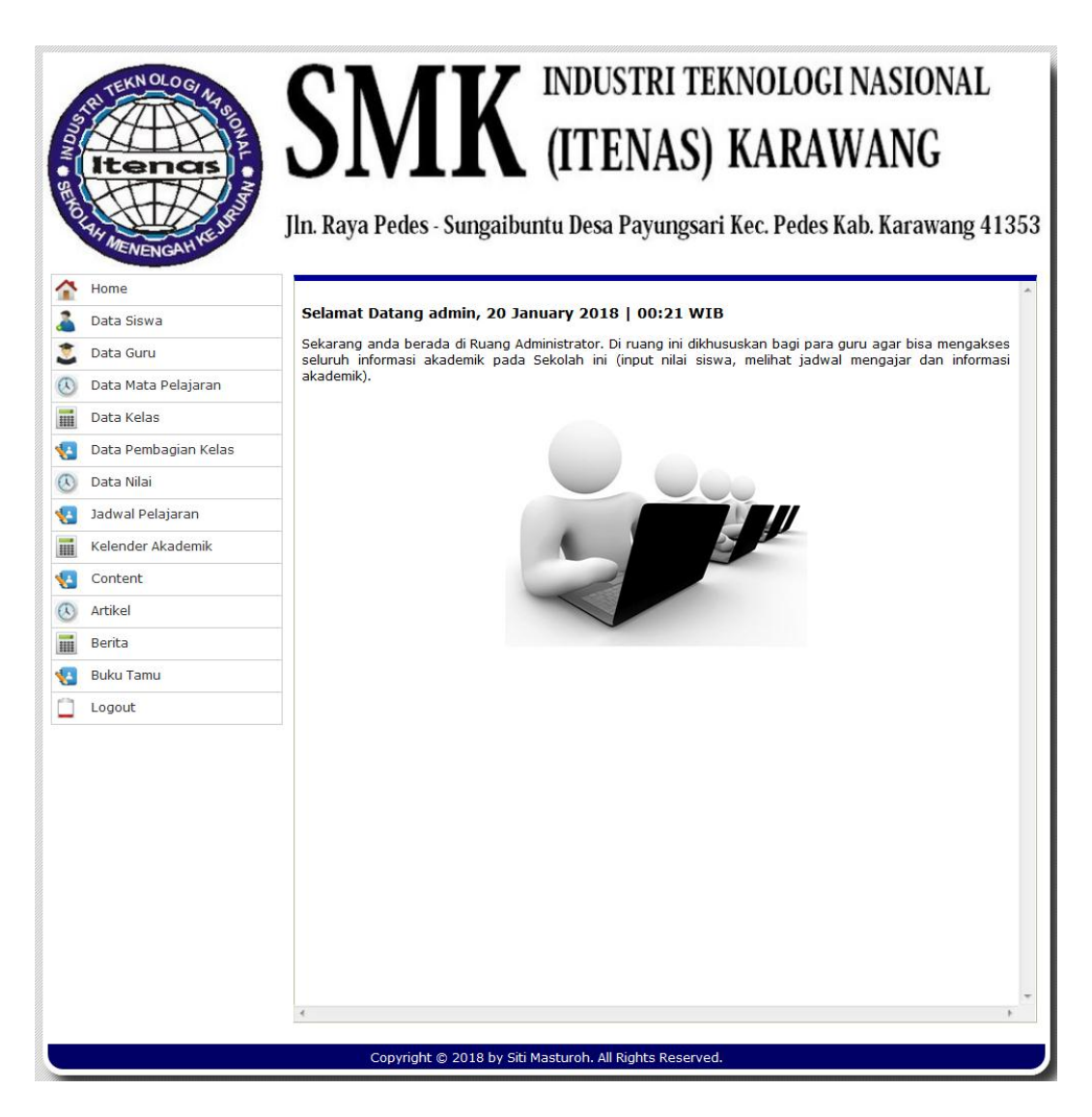

#### Gambar 3. Tampilan Halaman admin

Pada gambar 3. Tampilan halaman admin pada saat admin berhasil login, didalam tampilan halaman admin terdapat beberapa menu seperti home, data siswa, data guru, data matapelajaran, data kelas, data pembagian kelas, data nilai, jadwal pelajaran, kalender akademik, content, artikel, berita, buku tamu, logout.

4. Tampilan Data Siswa Pada Halaman Admin

| Sonani SENOT |                      | S<br>Jln. Ra | N<br>aya Pede            | <b>f K</b><br>es - Sungaibu          | INDUSTRI TE<br>(ITENAS)<br>Intu Desa Payungsan                  | KNOLO<br>KAR<br>ti Kec. Pec   | DGI NA<br>AWA<br>les Kab. K | SIONAL<br>NG<br>arawang 41             |  |  |  |  |  |
|--------------|----------------------|--------------|--------------------------|--------------------------------------|-----------------------------------------------------------------|-------------------------------|-----------------------------|----------------------------------------|--|--|--|--|--|
| î            | Home                 |              |                          |                                      |                                                                 |                               |                             |                                        |  |  |  |  |  |
| 2            | Data Siswa           | Selar        | nat Datan                | g admin, 20 Ja                       | nuary 2018   00:23 WI                                           | В                             |                             |                                        |  |  |  |  |  |
|              | Data Guru            | Sekara       | ang anda b<br>h_informas | erada di Ruang Ad<br>i akademik pada | lministrator. Di ruang ini dikh<br>Sekolah ini (input nilai sis | ususkan bagi<br>wa, melihat i | para guru ag<br>adwal menga | ar bisa mengakses<br>ajar dan informas |  |  |  |  |  |
| D            | Data Mata Pelajaran  | akade        | akademik).               |                                      |                                                                 |                               |                             |                                        |  |  |  |  |  |
|              | Data Kelas           | DAT          | DATA SISWA               |                                      |                                                                 |                               |                             |                                        |  |  |  |  |  |
| ÷            | Data Pembagian Kelas |              |                          |                                      |                                                                 |                               |                             |                                        |  |  |  |  |  |
| D            | Data Nilai           | TAME         | ТАМВАН                   |                                      |                                                                 |                               |                             |                                        |  |  |  |  |  |
| ÷            | Jadwal Pelajaran     |              |                          |                                      |                                                                 | Cari Da                       | nta :                       | Go                                     |  |  |  |  |  |
|              | Kelender Akademik    | No.          | NIPD                     | NISN                                 | Nama Lengkap                                                    | Jenis<br>Kelamin              |                             | Keterangan                             |  |  |  |  |  |
| ÷            | Content              | 1            | 1710001                  | 0024297496                           | ABDUL AZIS                                                      | L                             |                             | 8 Z X                                  |  |  |  |  |  |
| D            | Artikel              | 2            | 1710110                  |                                      | ABDUL KOHAR                                                     | L                             |                             | 8 🖉 🗙                                  |  |  |  |  |  |
|              | Berita               | 3            | 1510171                  | 9992866616                           | ABDUL MUTA ALI                                                  | L                             |                             | 8 🖉 🗙                                  |  |  |  |  |  |
| ÷            | Buku Tamu            | 4            | 1610118                  | 0009094619                           | ABDULOH                                                         | L                             |                             | 8 🖉 🗙                                  |  |  |  |  |  |
| 1            | Logout               | 5            | 1610206                  | 0004613730                           | ABDURAHMAN WAHID                                                | L                             |                             | 8 🖉 🗙                                  |  |  |  |  |  |
|              |                      | 6            | 1710037                  |                                      | ACAN MAULANA                                                    | L                             |                             | 8 📝 🗙                                  |  |  |  |  |  |
|              |                      | 7            | 1610164                  | 9993666038                           | ADE SAPUTRA                                                     | L                             |                             | 8 📝 🗙                                  |  |  |  |  |  |
|              |                      | 8            | 1510003                  | 9997093666                           | ADHA NURSEHA                                                    | L                             |                             | 8   🗶   🗙                              |  |  |  |  |  |
|              |                      | 9            | 1510004                  | 0007564734                           | ADI SUPRATMAN                                                   | L                             |                             | 8   🗶   🗙                              |  |  |  |  |  |
|              |                      | 10           | 1610003                  | 0011390475                           | ADIPURA                                                         | L                             |                             | 8   🖄   🗙                              |  |  |  |  |  |
|              |                      | 11           | 1610078                  | 0011390767                           | ADITIA ERLANGGA                                                 | L                             |                             | 8 🖉 🗶                                  |  |  |  |  |  |
|              |                      | 12           | 1710074                  |                                      | ADNAN KHOERULLOH                                                | L                             |                             | 8   🗶   🗙                              |  |  |  |  |  |
|              |                      | 13           | 1610124                  | 0013522673                           | AGUNG HERMAWAN                                                  | L                             |                             | 8   🖄   🗙                              |  |  |  |  |  |
|              |                      | 14           | 1610072                  |                                      | AGUS ARDIANSYAH                                                 | 1                             |                             | <b>A</b>                               |  |  |  |  |  |

Gambar 4. Tampilan Data Siswa Pada Halaman Admin

Pada gambar 4. Admin bisa menambahkan data siswa, mengedit dan menghapus data siswa. Dan admin dapat mencari data siswa di pencarian dengan menuliskan NIPD/NISN/Nama Lengkap lalu klik tombol Go.

#### 5. Tampilan Data Pembagian Kelas Pada Halaman Admin

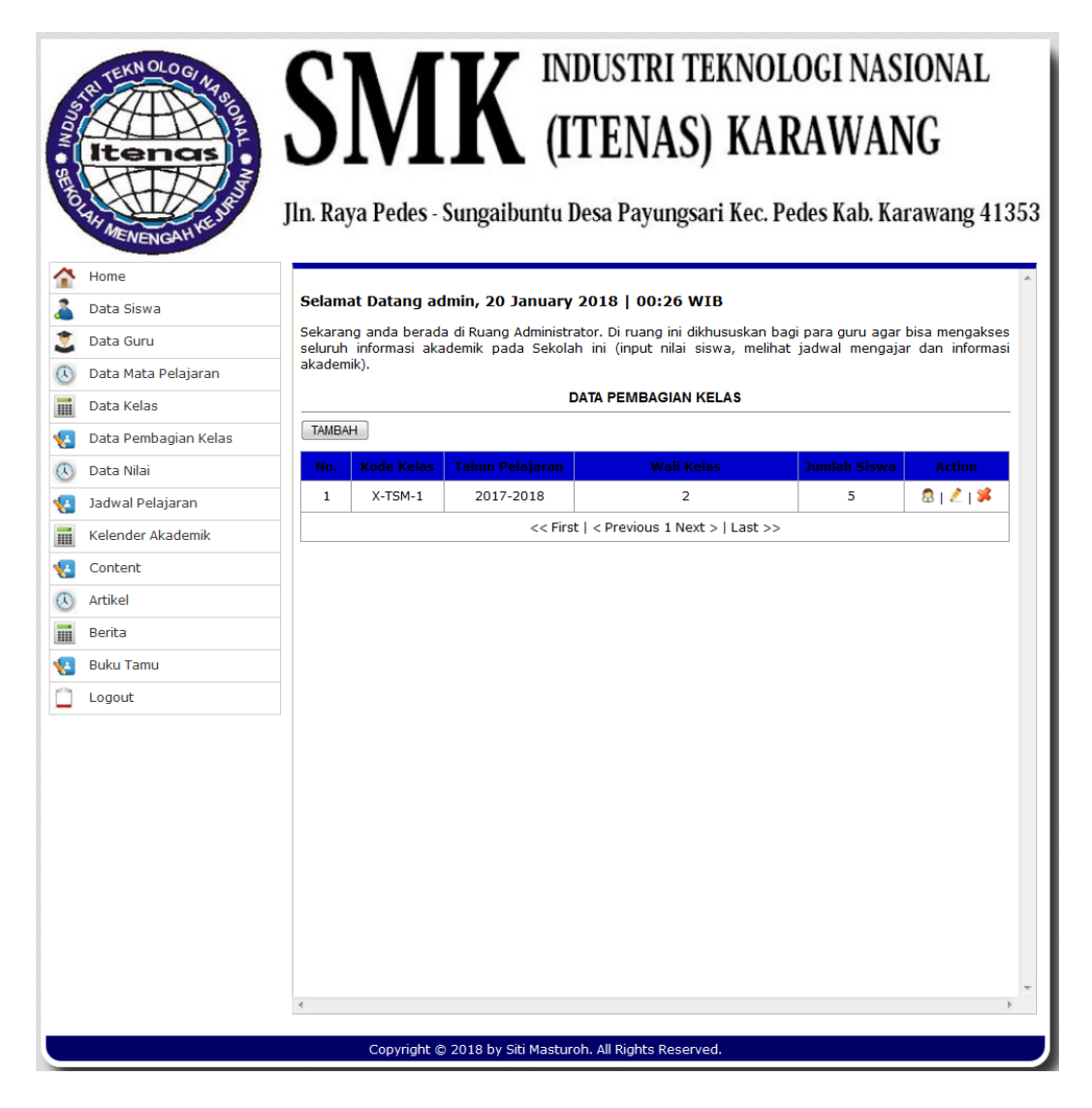

Gambar 5. Tampilan Data Pembagian Kelas Pada Halaman Admin

Pada gambar 5. Admin dapat membagi data pembagian kelas berdasarkan kode kelas, tahun ajaran, wali kelas, jumlah siswa dan para siswa. Admin juga dapat menambah, mengedit atau menghapus data pembagian kelas tersebut.

6. Tampilan Data Nilai Pada Halaman Admin

|   | HI TEKN OLO GI NA    | C.      | <b>N /</b> ſ                     | V P                                | NDUSTRI TEKNOLO                                                                     | GI NAS                      | IONAL                            |
|---|----------------------|---------|----------------------------------|------------------------------------|-------------------------------------------------------------------------------------|-----------------------------|----------------------------------|
|   | ltenas               | J.      | IVI.<br>va Pedes - S             | N (.<br>ungaibuntu                 | ITENAS) KARA<br>Desa Pavungsari Kec. Pedes                                          | WAN<br>s Kab. Ka            | NG<br>rawang 41                  |
| • | Home                 |         |                                  | 0                                  |                                                                                     |                             | 5                                |
|   | Data Siswa           | Selama  | at Datang adn                    | nin, 20 Januar                     | y 2018   00:27 WIB                                                                  |                             |                                  |
|   | Data Guru            | Sekarar | ig anda berada<br>informasi akad | di Ruang Adminis<br>emik pada Seko | trator. Di ruang ini dikhususkan bagi pa<br>lah ini (input nilai siswa, melihat iad | ra guru agar<br>wal mengaia | bisa mengakse<br>ar dan informa: |
| Ī | Data Mata Pelajaran  | akadem  | ik).                             |                                    |                                                                                     | 5-5-                        |                                  |
|   | Data Kelas           | Jadw    | al Input N                       | ilai                               |                                                                                     |                             |                                  |
|   | Data Pembagian Kelas |         |                                  |                                    |                                                                                     |                             |                                  |
|   | Data Nilai           | Tamba   | h Data                           |                                    |                                                                                     |                             |                                  |
|   | Jadwal Pelajaran     | No.     | No. Nilai                        | Kelas                              | Mata Pelajaran                                                                      | Kondisi                     | Action                           |
|   | Kelender Akademik    | 1       | 2017201801                       | X-TSM-1                            | PAdBP: Pend. Agama & Budi Pekerti                                                   | Y                           | 🛃   🗊   烯                        |
|   | Content              |         |                                  | << Fi                              | rst   < Previous 1 Next >   Last >>                                                 |                             |                                  |
|   | Artikel              |         |                                  |                                    |                                                                                     |                             |                                  |
|   | Berita               |         |                                  |                                    |                                                                                     |                             |                                  |
|   | Buku Tamu            |         |                                  |                                    |                                                                                     |                             |                                  |
|   | Logout               |         |                                  |                                    |                                                                                     |                             |                                  |
|   |                      |         |                                  |                                    |                                                                                     |                             |                                  |
|   |                      |         |                                  |                                    |                                                                                     |                             |                                  |
|   |                      |         |                                  |                                    |                                                                                     |                             |                                  |
|   |                      |         |                                  |                                    |                                                                                     |                             |                                  |
|   |                      |         |                                  |                                    |                                                                                     |                             |                                  |
|   |                      |         |                                  |                                    |                                                                                     |                             |                                  |
|   |                      |         |                                  |                                    |                                                                                     |                             |                                  |
|   |                      |         |                                  |                                    |                                                                                     |                             |                                  |
|   |                      |         |                                  |                                    |                                                                                     |                             |                                  |
|   |                      | •       |                                  |                                    |                                                                                     |                             |                                  |
|   |                      |         | Copyright © 2                    | 2018 by Siti <u>Mast</u>           | uroh. All Rights Reserved.                                                          |                             |                                  |

Gambar 6. Tampilan Data Nilai Pada Halaman Admin

Pada gambar 6. Admin dapat mengatur jadwal input nilai Y (iya) atau T (tidak), ketika admin mengatur jadwal input nilai harus memilih kelas, matapelajaran dan kondisi pilihan Y atau T, Y artinya input nilai bisa dilakukan oleh guru sedangkan jika T maka guru belum bisa menginput nilai siswa.

#### 7. Tampilan Jadwal Pelajaran Pada Halaman Admin

| Snaw      | ATEKN OLOGIAN        | SI                        | <b>M</b>                    | <b>K</b> <sup>™</sup> (1            | ndustri<br>ITENA                           | teknologi<br>S) KARAV                                  | NASIO<br>VANG                | NAL                      |
|-----------|----------------------|---------------------------|-----------------------------|-------------------------------------|--------------------------------------------|--------------------------------------------------------|------------------------------|--------------------------|
| ENOT      | AH MENENGAH NEU      | Jln. Raya                 | Pedes - S                   | ungaibuntu                          | Desa Payun                                 | gsari Kec. Pedes K                                     | ab. Karaw                    | vang 413                 |
| î         | Home                 |                           |                             |                                     |                                            |                                                        |                              |                          |
| 2         | Data Siswa           | Selamat I                 | Datang adn                  | nin, 20 Januar                      | y 2018   00:29                             | WIB                                                    |                              |                          |
|           | Data Guru            | Sekarang a<br>seluruh inf | anda berada<br>formasi akad | di Ruang Adminis<br>Iemik pada Seko | trator. Di ruang in<br>Iah ini (input nila | i dikhususkan bagi para gı<br>ai siswa, melihat jadwal | uru agar bisa<br>mengajar da | mengakses<br>n informasi |
|           | Data Mata Pelajaran  | akademik).                |                             |                                     |                                            |                                                        |                              |                          |
|           | Data Kelas           |                           |                             |                                     | Data 1ad                                   | wal                                                    |                              |                          |
| <u>(-</u> | Data Pembagian Kelas | TAMPALL                   |                             |                                     | Data Jau                                   |                                                        |                              |                          |
|           | Data Nilai           | TAMBAH                    |                             |                                     |                                            |                                                        |                              | 1                        |
| -         | Jadwal Pelajaran     |                           |                             |                                     |                                            | Cari Data :                                            |                              | Go                       |
|           | Kelender Akademik    | No.                       | Shift                       | Hari                                | Jam Ke-                                    | Waktu                                                  | Acti                         | on                       |
| -         | Content              | 1                         | Pagi                        | Senin                               | 1                                          | 7:00:00-8:00:00                                        | <b>1</b>                     | *                        |
|           | Artikel              |                           |                             | << Fi                               | rst   < Previous 1                         | Next >   Last >>                                       |                              |                          |
|           | Berita               |                           |                             |                                     |                                            |                                                        |                              |                          |
|           | Buku Tamu            |                           |                             |                                     |                                            |                                                        |                              |                          |
| 0         | Logout               |                           |                             |                                     |                                            |                                                        |                              |                          |
| _         |                      |                           |                             |                                     |                                            |                                                        |                              |                          |
|           |                      |                           |                             |                                     |                                            |                                                        |                              |                          |
|           |                      |                           |                             |                                     |                                            |                                                        |                              |                          |
|           |                      |                           |                             |                                     |                                            |                                                        |                              |                          |
|           |                      |                           |                             |                                     |                                            |                                                        |                              |                          |
|           |                      |                           |                             |                                     |                                            |                                                        |                              |                          |
|           |                      |                           |                             |                                     |                                            |                                                        |                              |                          |
|           |                      |                           |                             |                                     |                                            |                                                        |                              |                          |
|           |                      |                           |                             |                                     |                                            |                                                        |                              |                          |
|           |                      | •                         |                             |                                     |                                            |                                                        |                              | Þ                        |
|           |                      |                           | Copyright © 2               | 2018 by Siti Masti                  | uroh. All Rights Res                       | served.                                                |                              |                          |

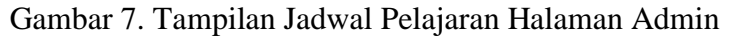

Pada gambar 7. Admin dapat menambah jadwal pelajaran dengan mengklik tombol Tambah. Selain itu, admin juga dapat mengedit ataupun menghapus data jadwal pelajaran dengan mengklik icon yang ada pada kolom Action serta pencarian data pada kolom Cari Data.

8

Buku Petunjuk Penggunaan Website Website Sistem Informasi Akademik

#### 8. Tampilan Home Guru

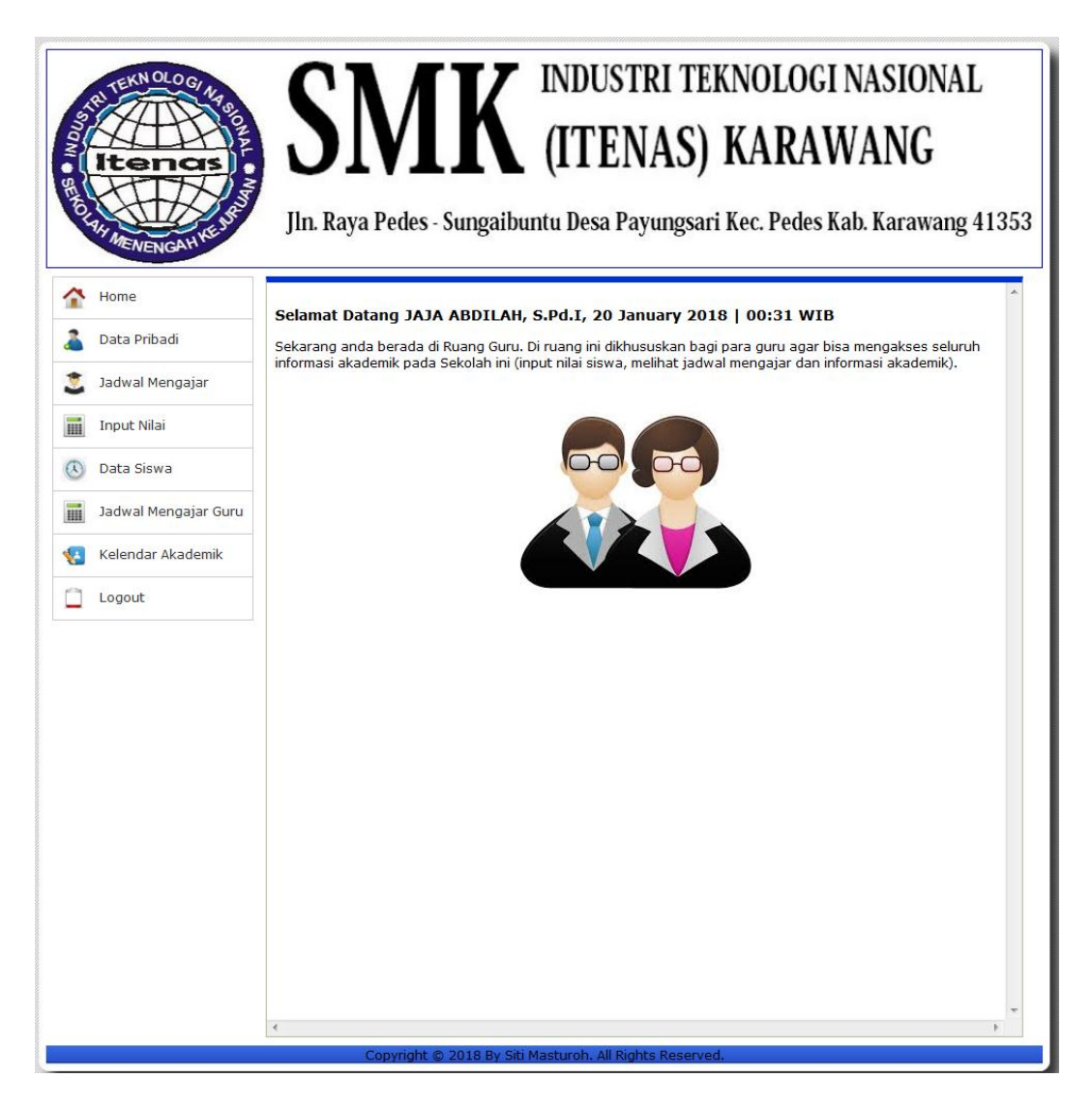

#### Gambar 8. Tampilan Home Guru

Pada gambar 8. Tampilan halaman home guru pada saat guru berhasil login, didalam tampilan halaman home guru terdapat beberapa menu seperti home, data pribadi, jadwal mengajar, input nilai, data siswa, jadwal mengajar guru, kalender akademik dan logout.

#### 9. Tampilan Jadwal Mengajar Halaman Guru

| Konghi SENOL | Itenas               | S<br>Jin. I | SIN<br>Raya Pe | A F           | K (<br>gaibuntu | NDUSTRI '<br>ITENAS<br>1 Desa Payung | TEKNOI<br>S) KAI<br>ışari Kec. P | LOGI NASIO<br>RAWANG<br>edes Kab. Karaw | NAL     |
|--------------|----------------------|-------------|----------------|---------------|-----------------|--------------------------------------|----------------------------------|-----------------------------------------|---------|
| î            | Home                 | Coloma      | t Datan        |               |                 | d t 20 January                       | 2010 00.7                        | 20 WID                                  |         |
| 2            | Data Pribadi         | Sekaran     | g anda be      | rada di Ruang | g Guru. Di ru   | ang ini dikhususkar                  | bagi para guru                   | u agar bisa mengakses                   | seluruh |
| ۲.           | Jadwal Mengajar      | informas    | i akademil     | k pada Sekola | ah ini (input i | nilai siswa, melihat                 | jadwal mengaji                   | ar dan informasi akade                  | mik).   |
|              | Input Nilai          | Jadw        | al Men         | igajar Gi     | ıru,            |                                      |                                  |                                         |         |
|              | Data Siswa           | No.         | Shift          | Hari          | Jam Ke-         | Waktu                                | Kelas                            | Mata Pelajaran                          | Ruang   |
|              | Jadwal Mengajar Guru | 1           | Pagi           | Senin         | 1               | 7:00:00-8:00:00                      | X-TSM-1                          | Pend. Agama &<br>Budi Pekerti           | 2       |
| <b>1</b>     | Kelendar Akademik    |             |                |               |                 | Versi Cetak                          |                                  |                                         |         |
|              | Logout               |             |                |               |                 |                                      |                                  |                                         |         |
|              |                      |             |                |               |                 |                                      |                                  |                                         |         |
|              |                      | •           |                |               |                 |                                      |                                  |                                         | 4       |

Gambar 9. Tampilan Jadwal Mengajar Halaman Guru

Pada gambar 9. Tampilan halaman jadwal mengajar guru yang bersangkutan. Guru dapat mencetak jadwal mengajarnya dengan mengklik Cetak pada halaman jadwal mengajar.

#### 10. Tampilan Input Nilai Rapot Halaman guru

| aron and a |                      | JI                  | S]                            | a Pedes                   | - St                 | K                  | IN<br>(I<br>buntu l | DUSTRI TEKNOLOGI NA<br>TENAS) KARAWA<br>Desa Payungsari Kec. Pedes Kab. H | SION<br>NG<br>(arawa | AL    |
|------------|----------------------|---------------------|-------------------------------|---------------------------|----------------------|--------------------|---------------------|---------------------------------------------------------------------------|----------------------|-------|
|            | Home                 |                     |                               |                           |                      |                    |                     |                                                                           |                      |       |
|            | Data Pribadi         | Sek                 | amat Da<br>arang an           | da berada                 | di Ru                | ang Gu             | <b>ru.</b> Di ruar  | ig ini dikhususkan bagi para guru agar bisa mer                           | ngakses se           | luruh |
|            | Jadwal Mengajar      | info                | rmasi aka                     | idemik pad                | a Seł                | kolah in           | ii (input ni        | ai siswa, melihat jadwal mengajar dan informas                            | i akademik           | ).    |
|            | Input Nilai          | In                  | put Ni                        | ilai Rap                  | ot                   |                    |                     |                                                                           |                      |       |
|            | Data Siswa           | No.<br>Kode<br>Kode | Nilai<br>e Kelas<br>e Mata Pe | :<br>:<br>:lajaran :      | 2017<br>X-TS<br>PAdB | 201801<br>M-1<br>P |                     |                                                                           |                      |       |
|            | Jadwal Mengajar Guru | No                  | NTPD                          | Nama                      |                      | _                  | ,                   | Pengetahuan                                                               |                      | , ,   |
|            | Kelendar Akademik    |                     |                               | Lengkap                   | ккм                  | Angka              | Predikat            | Deskripsi                                                                 | KKM                  | Angka |
|            | Logout               | 1                   | 1010013                       | SAEPULOH                  | 75                   | 80                 | В                   |                                                                           | 0                    | 0     |
|            |                      | 2                   | 1510009                       | AHMAD<br>FAUZI            | 0                    | 0                  |                     |                                                                           | 0                    | 0     |
|            |                      | 3                   | 1510015                       | AHMAD<br>ZAENI            | 0                    | 0                  |                     |                                                                           | 0                    | 0     |
|            |                      | 4                   | 1510018                       | ANA<br>APRIANA<br>LESTARI | 0                    | 0                  |                     |                                                                           |                      | 0     |
|            |                      | 5                   | 1510026                       | CECE<br>HANAPI            | 0                    | 0                  |                     |                                                                           | 0                    | 0     |
|            |                      |                     |                               |                           |                      |                    |                     | Simpan Ba                                                                 | tal                  |       |
|            |                      | Jum                 | lah Siswa                     | . :                       | 5                    |                    |                     |                                                                           |                      |       |
|            |                      |                     |                               |                           |                      |                    |                     |                                                                           |                      |       |
|            |                      |                     |                               |                           |                      | 112                |                     |                                                                           |                      |       |

#### Gambar 10. Tampilan Input Nilai Rapot

Pada gambar 10. Tampilan halaman input nilai rapot, dimana guru dapat memberikan nilai pada mata pelajaran dan kelas yang diampunya. Guru diharuskan mengisi KKM, nilai dan predikat. Kemudian untuk menyimpan data nilai bisa mengklik tombol Simpan.

11. Tampilan Home Data Pribadi Siswa Halaman Siswa

| Itenas               | SN<br>In. Raya Pedes                                            | - S          | INDUSTRI TEKNOLOGI NASIONAL<br>(ITENAS) KARAWANG<br>Sungaibuntu Desa Payungsari Kec. Pedes Kab. Karawang 41353                                                                                        |
|----------------------|-----------------------------------------------------------------|--------------|----------------------------------------------------------------------------------------------------|
| Data Pribadi Se      | elamat Datang SA<br>ekarang anda berada<br>formasi akademik pac | di F<br>da S | ULOH, 20 January 2018   00:40 WIB<br>Ruang Siswa. Di ruang ini dikhususkan bagi para Siswa agar bisa mengakses<br>Sekolah ini (Melihat nilai siswa. melihat iadwal Pelaiaran dan informasi akademik). |
| 🧵 Hasil Nilai Raport | ionnasi akademik pac                                            |              |                                                                                                    |
| 🕓 Jadwal Pelajaran   |                                                                 |              | DATA PRIBADI SISWA                                                                                                    |
| Jadwal Mengajar Guru | NIPD                                                            | :            | 1010013                                                                                                    |
|                      | NISN                                                            |              |                                                                                                    |
| Kelendar Akademik    | Nama                                                            | :            | SAEPULOH                                                                                                    |
| Logout               | Tempat, Tanggal<br>Lahir                                        | :            | KARAWANG ,<br>2001-07-07                                                                                                    |
|                      | Jenis Kelamin                                                   | :            | L                                                                                                    |
|                      | NIK                                                             | :            |                                                                                                    |
|                      | Agama                                                           | :            | Islam                                                                                                    |
|                      | Alamat                                                          | :            | Dusun BAYUR II , RT 2 , /RW 10, Kelurahan<br>PAYUNGSARI, Kec. Pedes, Kode Pos                                                                                                    |
|                      | Jenis Tinggal                                                   | :            |                                                                                                    |
|                      | Alat Transportasi                                               | :            |                                                                                                    |
|                      | Telepon                                                         | :            |                                                                                                    |
|                      | No HP                                                           | :            |                                                                                                    |
|                      | Email                                                           | :            |                                                                                                    |
|                      | SKHUN                                                           | :            |                                                                                                    |
|                      | Penerima KPS                                                    | :            | Tidak                                                                                                    |
|                      | No KPS                                                          | :            |                                                                                                    |
|                      | No Peserta Ujian<br>Nasional                                    | :            | 0                                                                                                    |
| •                    |                                                                 |              | III.                                                                                                    |

Gambar 11. Tampilan Home Data Pribadi Siswa Halaman Siswa

Pada gambar 11. Tampilan halaman home siswa pada saat siswa berhasil login, didalam tampilan halaman home siswa terdapat beberapa menu seperti home, data pribadi, hasil nilai raport, jadwal pelajaran, jadwal mengajar guru, kalender akademik dan logout.

12. Tampilan Nilai Rapot Halaman Siswa

| R HERNOLOGIA<br>Itencis<br>R HERNOLOGIA<br>R HERNOLOGIA<br>R HERNO | Jin   | SN<br>Raya F | Pedes - Sun                      | gaibu   | INI<br>(I)<br>untu D    | DUSTR<br>FEN<br>esa Payo | RI TEK<br>AS) I<br>ungsari H | NOL<br>KAI | OGI<br>RAV<br>edes Ka   | NASIO<br>VANO<br>ab. Kara | DNAL<br>G<br>wang 41353 |
|----------------------------------------------------------------------------------------------------|-------|--------------|----------------------------------|---------|-------------------------|--------------------------|------------------------------|------------|-------------------------|---------------------------|-------------------------|
| 1 Home                                                                                                    | Selar | nat Data     | na SAEPULO                       | )H, 20  | Januar                  | v 2018                   | 00:39 WI                     | в          |                         |                           | *                       |
| 着 🛛 Data Pribadi                                                                                                    | Sekar | ang anda     | berada di Ruan                   | g Siswa | a. Di ruar<br>Melihat n | ng ini dikhus            | uskan bagi p                 | para Sis   | wa agar b<br>ran dan ir | isa mengal                | (ses                    |
| 💐 Hasil Nilai Raport                                                                                                    | mom   |              | illik pada Sekol                 | anni    | Hac                     | il Nila                  | i Ranoi                      | <b>r</b>   | ran uan n               | Inormasi ak               | ademik).                |
| 🔇 Jadwal Pelajaran                                                                                                    | 101   | 0013 - SA    | EPULOH                           |         | Tida                    |                          | Паро                         |            |                         |                           |                         |
| Jadwal Mengajar Guru                                                                                                    | No.   | Kode         | Mata                             |         | Pe                      | ngetahuan                |                              | Ket        |                         | erampilan                 |                         |
| Kelendar Akademik                                                                                                    |       |              | Pelajaran                        | ккм     | Angka                   | Predikat                 | Deskripsi                    | ККМ        | Angka                   | Predikat                  | Deskripsi               |
| Logout                                                                                                    | 1     | PAdBP        | Pend.<br>Agama &<br>Budi Pekerti | 75      | 80                      | в                        |                              | 0          | 0                       |                           |                         |
|                                                                                                    | Versi | Cetak        |                                  |         |                         |                          |                              |            |                         |                           |                         |

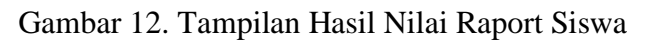

Pada gambar 12. Tampilan halaman hasil nilai raport siswa. Siswa dapat mencetak hasil nilai raport dengan mengklik Cetak pada halaman tersebut.

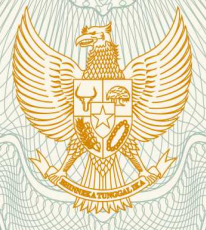

REPUBLIK INDONESIA KEMENTERIAN HUKUM DAN HAK ASASI MANUSIA

# SURAT PENCATATAN CIPTAAN

Dalam rangka pelindungan ciptaan di bidang ilmu pengetahuan, seni dan sastra berdasarkan Undang-Undang Nomor 28 Tahun 2014 tentang Hak Cipta, dengan ini menerangkan:

Nomor dan tanggal permohonan

: EC00202020627, 2 Juli 2020

Pencipta : Siti Masturoh, Arfhan Prasetyo, , dkk Nama Alamat Dusun Kamurang RT/RW 04/04 Desa Jatimulya Kec. Pedes Kab. Karawang, Karawang, Jawa Barat, 41353 Kewarganegaraan : Indonesia Pemegang Hak Cipta Nama Siti Masturoh, Arfhan Prasetyo,, dkk Dusun Kamurang RT/RW 04/04 Desa Jatimulya Kec. Pedes Kab. Alamat Karawang, Karawang, 8, 41353 Indonesia Kewarganegaraan Jenis Ciptaan **Program Komputer** Judul Ciptaan Sistem Informasi Akademik Pada SMK Itenas Karawang ÷ 2 Juli 2020, di Jakarta Tanggal dan tempat diumumkan untuk pertama kali di wilayah Indonesia atau di luar wilayah Indonesia Jangka waktu pelindungan Berlaku selama 50 (lima puluh) tahun sejak Ciptaan tersebut pertama : kali dilakukan Pengumuman. Nomor pencatatan 000192927 : adalah benar berdasarkan keterangan yang diberikan oleh Pemohon. Surat Pencatatan Hak Cipta atau produk Hak terkait ini sesuai dengan Pasal 72 Undang-Undang Nomor 28 Tahun 2014

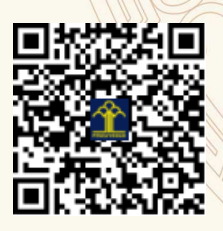

tentang Hak Cipta.

a.n. MENTERI HUKUM DAN HAK ASASI MANUSIA DIREKTUR JENDERAL KEKAYAAN INTELEKTUAL

> Dr. Freddy Harris, S.H., LL.M., ACCS. NIP. 196611181994031001

Ø

#### LAMPIRAN PENCIPTA

| No | Nama                  | Alamat                                                                                          |
|----|-----------------------|-------------------------------------------------------------------------------------------------|
| 1  | Siti Masturoh         | Dusun Kamurang RT/RW 04/04 Desa Jatimulya Kec. Pedes Kab. Karawang                              |
| 2  | Arfhan Prasetyo       | Kp. Bulak Kemiri Muka RT/RW 004/013 Kemiri Muka Beji Depok                                      |
| 3  | Arif Hidayat          | Perum Delivina A-6/5 RT/RW 006/002 Desa Rawapanjang Kec. Bojong Gede<br>Kab. Bogor              |
| 4  | Ahmad Hafidzul Kahfi  | Kp. Kibaru RT/RW 002/006 Kel. Ciburuy Kec.Cigombang Kab. Bogor                                  |
| 5  | Fitra Septia Nugraha  | Kp.Cibuntiris RT/RW 001/002 Desa Mangkonjaya Kec. Bojonggambir<br>Kab.Tasikmalaya               |
| 6  | Risca Lusiana Pratiwi | JI.Raden Saleh RT/RW 002/014 Desa Karang Tengah Kec. Karang Tengah Kota Tangerang               |
| 7  | Siti Nurlela          | Kp. Cibogo RT/RW 001/005 Desa Cibentang Kec. Ciseeng Kab. Bogor                                 |
| 8  | Nurajijah             | Jl. Persatuan Ciater No.79 RT/RW 003/008 Maruga Kel. Ciater Kec. Serpong Kota Tangerang Selatan |
| 9  | Linda Marlinda        | Perum Metland Menteng Blok E4 No.55 RT/RW 003/007 Desa Ujung Menteng Kec. Cakung Jakarta Timur  |
| 10 | Zulia Imami Alfianti  | Jl. Biduri 14 Regency RT/Rw 004/016 Kel. Cikampek Utara Kec. Kota Baru Kab.<br>Karawang         |

#### LAMPIRAN PEMEGANG

| No | Nama                  | Alamat                                                                                          |
|----|-----------------------|-------------------------------------------------------------------------------------------------|
| 1  | Siti Masturoh         | Dusun Kamurang RT/RW 04/04 Desa Jatimulya Kec. Pedes Kab. Karawang                              |
| 2  | Arfhan Prasetyo       | Kp. Bulak Kemiri Muka RT/RW 004/013 Kemiri Muka Beji Depok                                      |
| 3  | Arif Hidayat          | Perum Delivina A-6/5 RT/RW 006/002 Desa Rawapanjang Kec. Bojong Gede Kab. Bogor                 |
| 4  | Ahmad Hafidzul Kahfi  | Kp. Kibaru RT/RW 002/006 Kel. Ciburuy Kec.Cigombang Kab. Bogor                                  |
| 5  | Fitra Septia Nugraha  | Kp.Cibuntiris RT/RW 001/002 Desa Mangkonjaya Kec. Bojonggambir<br>Kab.Tasikmalaya               |
| 6  | Risca Lusiana Pratiwi | JI.Raden Saleh RT/RW 002/014 Desa Karang Tengah Kec. Karang Tengah Kota Tangerang               |
| 7  | Siti Nurlela          | Kp. Cibogo RT/RW 001/005 Desa Cibentang Kec. Ciseeng Kab. Bogor                                 |
| 8  | Nurajijah             | Jl. Persatuan Ciater No.79 RT/RW 003/008 Maruga Kel. Ciater Kec. Serpong Kota Tangerang Selatan |
| 9  | Linda Marlinda        | Perum Metland Menteng Blok E4 No.55 RT/RW 003/007 Desa Ujung Menteng Kec. Cakung Jakarta Timur  |
| 10 | Zulia Imami Alfianti  | Jl. Biduri 14 Regency RT/Rw 004/016 Kel. Cikampek Utara Kec. Kota Baru Kab.<br>Karawang         |

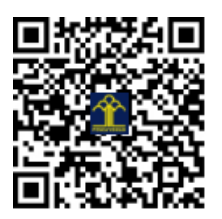